### **STORIS Connection Guide**

CANALES\_\_\_\_\_ F U R N I T U R E

(Endpoint Users)

Go to FortiClient VPN, icon will look as shown to the right.

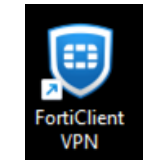

Once opened you will select and input the following:

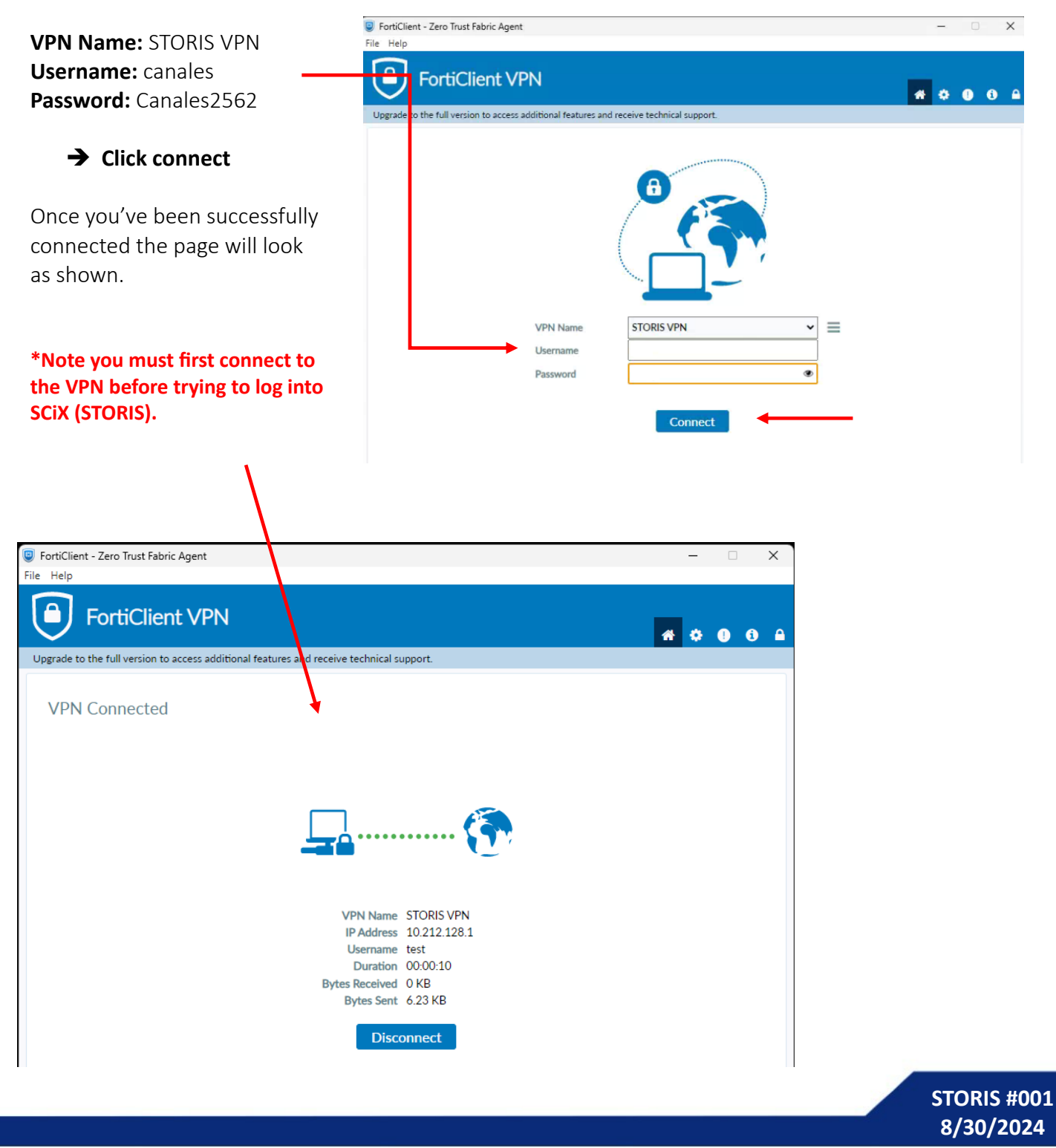

# CANALES\_\_\_\_\_ F U R N I T U R E

#### First Time Users

(Note: The following instructions are for first-time users. After this initial setup, the server will save your settings moving forward. If this isn't your first time logging in, skip this step.)

| Now that we have successfully connected to                                                                                                    | STORIS VPN.                                                                                                    |
|----------------------------------------------------------------------------------------------------|----------------------------------------------------------------------------------------------------|
| Double click on the STORIS icon.                                                                                                    | Storis                                                                                                    |
| A pop-up will show up,<br>" <b>Log in to the STORIS Server</b> "                                                                                                    | Log In to the STORIS Server X<br>File Edit Options Help                                                                 |
| Type in our assigned username<br>and password:                                                                                                    | STORIS                                                                                                    |
| Username: canales<br>Password: Arlington2525                                                                                                    | User:                                                                                                    |
| Towards the bottom of the pop-up<br>under " <i>Advance Settings</i> "<br>In the server filed, type<br>128.136.12.97.                                                                                          | Password:<br>Advanced Settings<br>Server:                                                                               |
| → Click "OK"                                                                                                    | 128.136.12.97 ~                                                                                                    |
| You will receive a prompt that more than one application server is available, <i>select</i> the server drop down list and choose the <b><i>Cloud1</i></b> Server.<br>$\rightarrow$ Click " <b><i>OK</i></b> " | Communications Port: 23<br>Use Telnet<br>More than one application server is<br>available for the communications server |
| Now you have successfully connected to<br>STORIS Server. Your next screen<br>will be the " <i>STORIS – (CANALES) Storis</i>                                                                                   | you supplied. Please choose an application server from the list.                                                        |

Management Systems – User Log in"

STORIS #001 8/30/2024

# CANALES\_\_\_\_\_ F U R N I T U R E

#### Returning Users

|                                                                                                    |                                                                                                    | Log In to the STORIS Se                                                                                                    | nver 🛛 🗶                                        |   |
|----------------------------------------------------------------------------------------------------|----------------------------------------------------------------------------------------------------|----------------------------------------------------------------------------------------------------|-------------------------------------------------|---|
| The pop-up,<br><i>"<b>Log in to the STORIS Server</b>"</i><br>Will look as shown to the right.                                                                                                    |                                                                                                    | File Edit Options H                                                                                                    | RIS                                             |   |
| Type in your assigned password:                                                                                                    |                                                                                                    | User:<br>canales                                                                                                    |                                                 |   |
| Username: canales<br>Password: Arlington2525                                                                                                    |                                                                                                    | Password:<br>••••••••••••••••••••••••••••••••••••                                                                                                    | gs                                              |   |
| A secondary pop-up will come u<br>" <b>STORIS – (CANALES) Storis</b><br>Management Systems – User L                                                                                                    | ID,<br>• storis - (CAN)<br>File Edit View<br>€                                                                                                    | ALES) Storis Management Systems - User Log In  v Options Help  v Q 0 0 0 0 0 0 0 0 0 0 0 0 0 0 0 0 0 0                                                                                                    | Cancel                                          | × |
| Where you will be prompted to<br>type in your own unique User II<br>and password.                                                                                                    | D Password<br>Location                                                                                                    | ear Help Exit                                                                                                    | Update Print Settings                           |   |
| You have now successfully logg<br>into STORIS                                                                                                    | ed Set as D                                                                                                    | Default Location                                                                                                    |                                                 |   |
| Variation       10005 - CAUALUS - BE Man Mark         Variation       File Ed View Options Hell         Variation       Variation         Variation       Variation <td>ns  Textures of the Product Saile Induct Original Saile Original Saile Induct Original Saile Original Saile Induct Original Saile Original Saile Induct Original Saile Original Saile Induct Original Saile Original Saile Original Soile Original Saile Original Sai</td> <td>The second second secon</td> <td></td> <td></td> | ns  Textures of the Product Saile Induct Original Saile Original Saile Induct Original Saile Original Saile Induct Original Saile Original Saile Induct Original Saile Original Saile Induct Original Saile Original Saile Original Soile Original Saile Original Sai | The second second secon |                                                 |   |
| Weather alert                                                                                                    | 📕 Q. Search 🛛 🌐 👔 🍃                                                                                                    | . C 🕸 🥥 🔶 🔹 🔿 🕫                                                                                                    | 558 AM ♣ <sup>6</sup> /7/2024 ♣ <sup>6</sup> /2 |   |

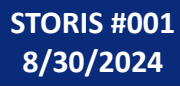

# CANALES\_\_\_\_\_ F U R N I T U R E

#### **Reconnecting to STORIS Server**

|                                                        | Log In to the STORIS Server             |                               |  |  |
|--------------------------------------------------------|-----------------------------------------|-------------------------------|--|--|
|                                                        | File Edit Options Cloud Help            |                               |  |  |
| A pop-up will show up,                                 | Cloud Mode C                            | On Step 2:                    |  |  |
| "Log in to the STORIS Server"                          |                                         | Log In to the STORIS Server   |  |  |
|                                                        | User:                                   | File Edit Options Cloud Help  |  |  |
| Towards the top of the pop-up                          | canales                                 |                               |  |  |
| Click on " <b>Cloud</b> " then                         | Password:                               |                               |  |  |
| click on " <i>Cloud Mode On</i> ".                     |                                         |                               |  |  |
|                                                        | ✓ Advanced Settings                     | canales                       |  |  |
|                                                        |                                         | Password:                     |  |  |
| Maka sura ta baya your usar                            |                                         |                               |  |  |
| information filled in:                                 | OK Cancel                               | Advanced Settings             |  |  |
| Information filled in:                                 | Step 4:                                 | Server:                       |  |  |
|                                                        | Log In to the STORIS Server ×           | 128.136.12.97                 |  |  |
| Username: canales                                      | File Edit Options Cloud Help            | Communications Ports 22       |  |  |
| Password: Arlington2525                                |                                         | Communications port: 23       |  |  |
|                                                        | <b>SIGKIS</b>                           | Use Telnet                    |  |  |
|                                                        | User:                                   |                               |  |  |
| In the server filed, type                              | canales                                 | OK Cancel                     |  |  |
| 128.136.12.97                                          | Password:                               | Sten 3:                       |  |  |
|                                                        |                                         |                               |  |  |
| OR select the server drop down list                    | Advanced Settings                       | Log In to the STORIS Server × |  |  |
| and choose the <i>Cloud1</i> Server.                   | Server:                                 |                               |  |  |
|                                                        |                                         |                               |  |  |
| → click "OK"                                           |                                         | Isar'                         |  |  |
|                                                        |                                         | canales                       |  |  |
|                                                        | available for the communications server | Password:                     |  |  |
| You will then be guided to the user                    |                                         |                               |  |  |
| Log in menu in STORIS.                                 | OK Cancel                               | Advanced Settings             |  |  |
|                                                        | N I I I I I I I I I I I I I I I I I I I | Server:                       |  |  |
|                                                        |                                         | Cloud1                        |  |  |
| CTORS //AMAJED Davis Management Centerry - Log Log In- |                                         | Cloud2                        |  |  |
| File Edit View Options Help                            |                                         | Cloud3                        |  |  |
| Log In Clear Help Exit                                 | -                                       | Cloud5 r                      |  |  |
| User ID                                                |                                         | Cloud6                        |  |  |
| Password Cloud?                                        |                                         |                               |  |  |
| Cloud9                                                 |                                         |                               |  |  |
|                                                        |                                         |                               |  |  |
| Set as Default Location                                |                                         |                               |  |  |
|                                                        |                                         |                               |  |  |
|                                                        |                                         |                               |  |  |

STORIS #001 8/30/2024